## Instructions to Locate the CA Storie Index Grade # for Your Project Site

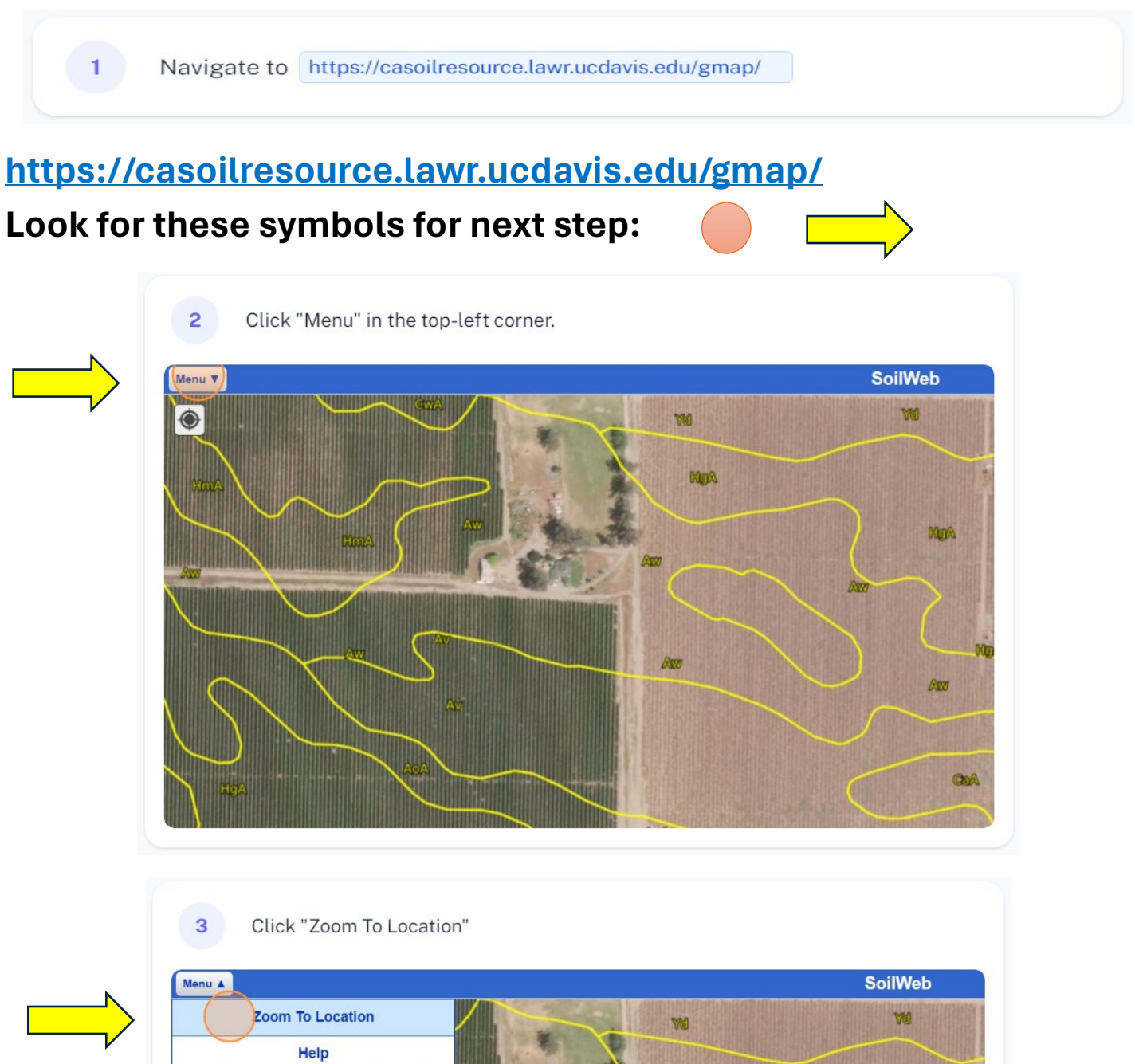

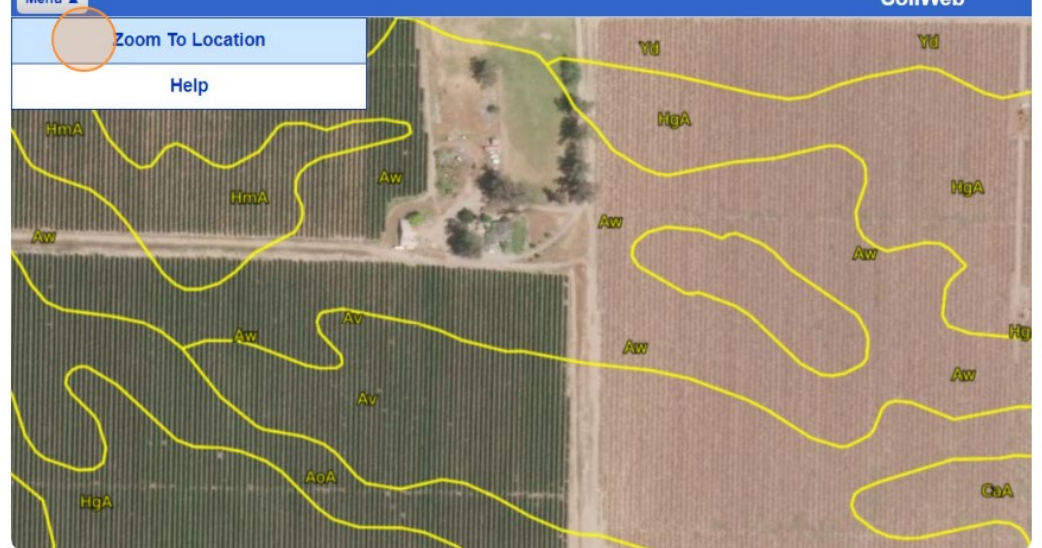

In the "Enter a location" search bar, copy/paste in the project site's GPS coordinates from the RePlan Tool. Click "Go".

4

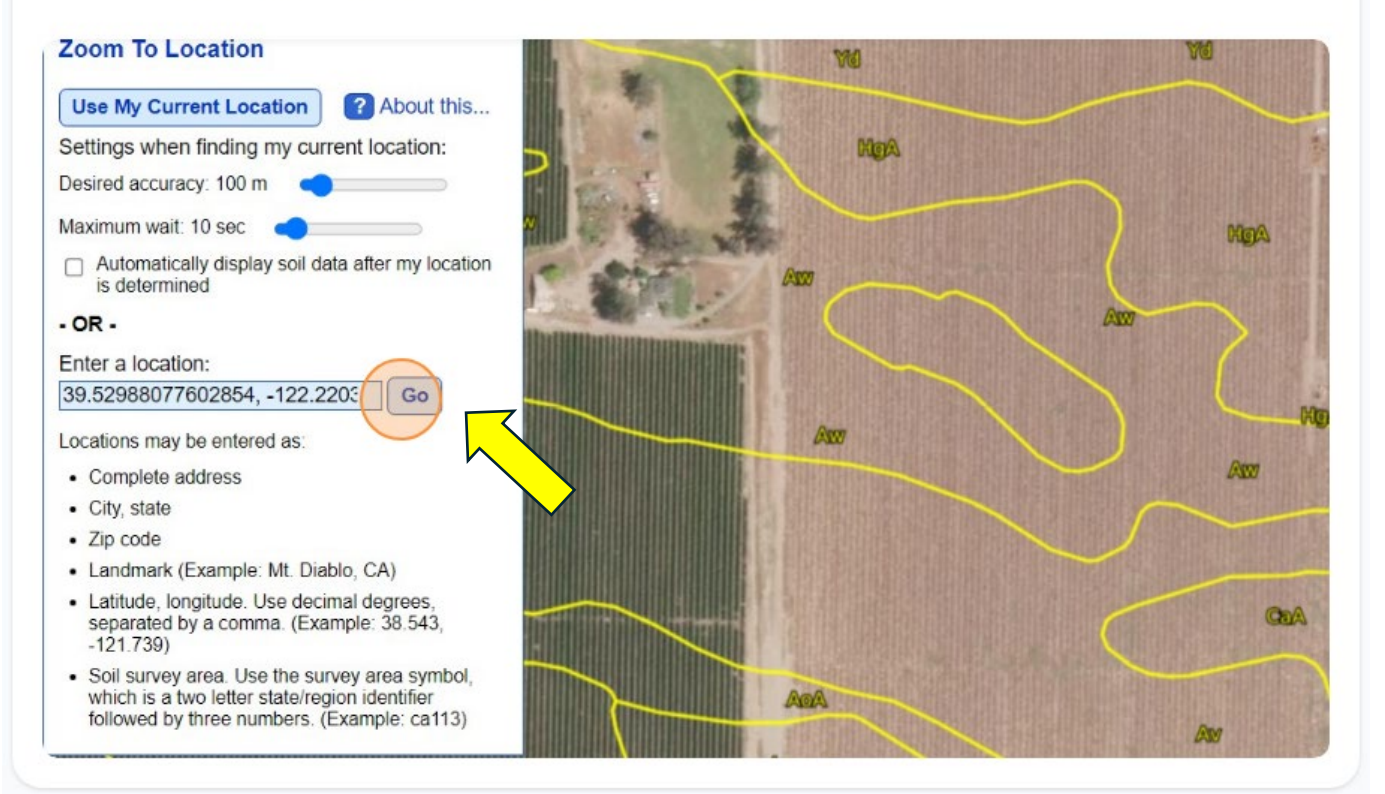

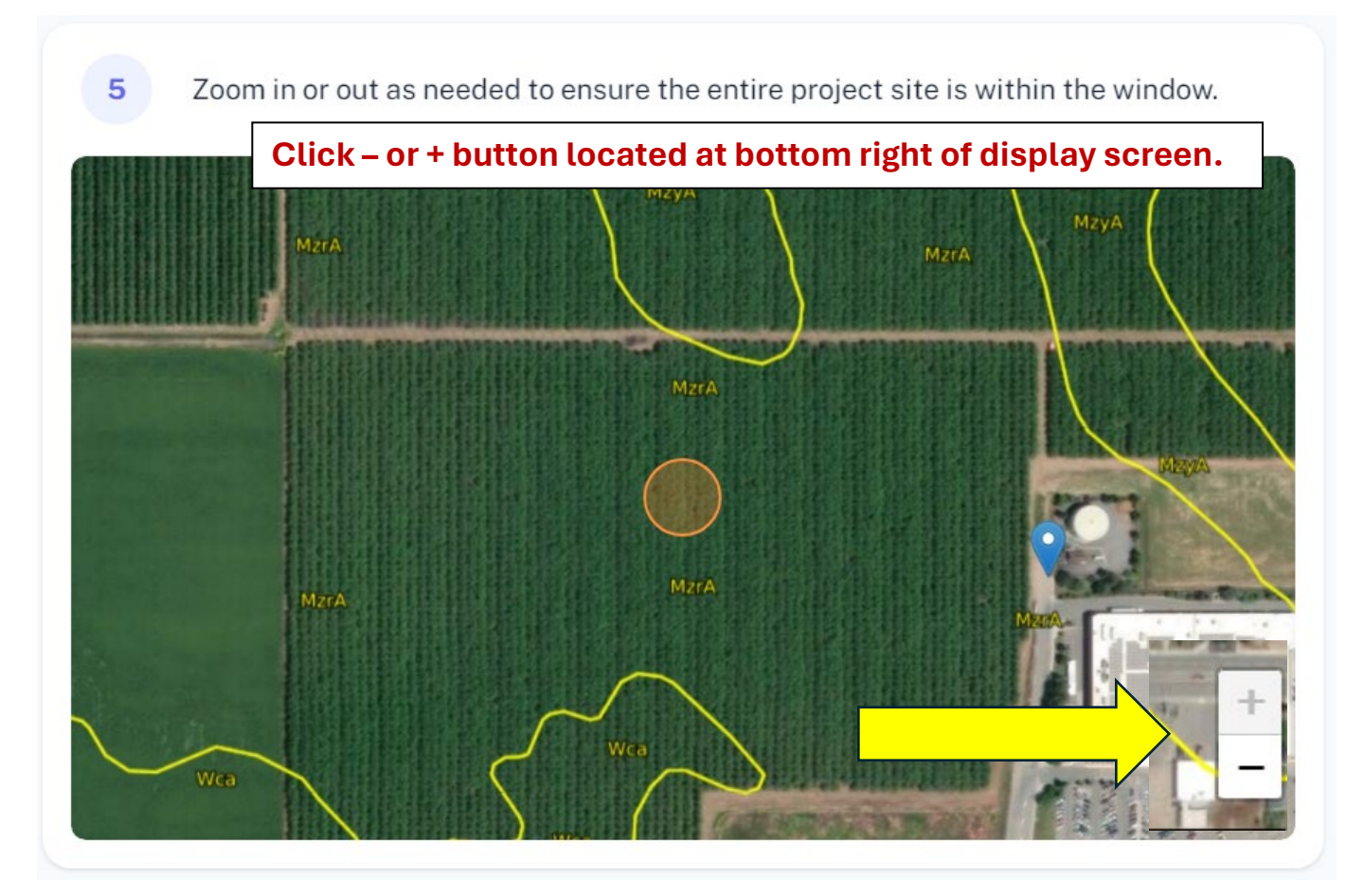

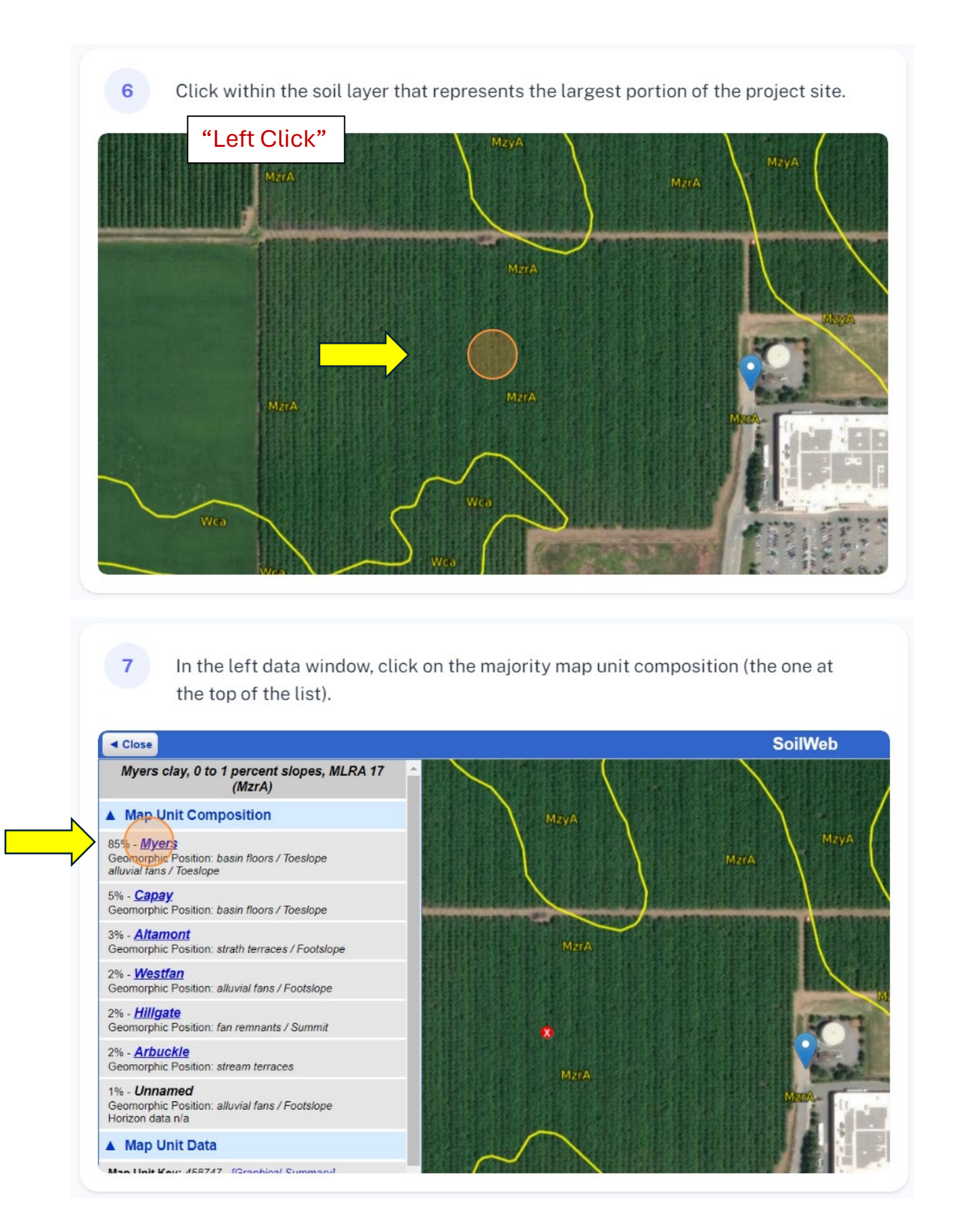

Click "▼ Land Classification".

8

The CA Storie Index is the first data point within this list. For this example, the index is Grade 4.

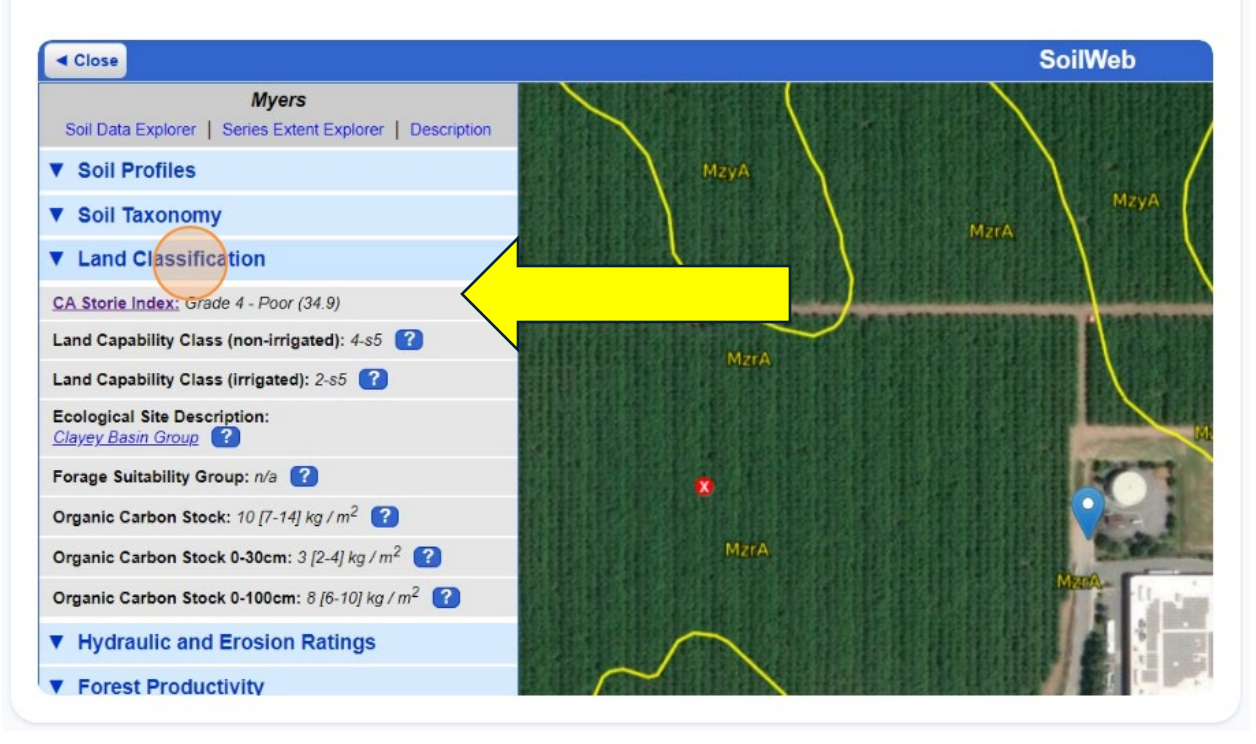

9

Enter the 1-digit CA Storie Index number into question 33 of the Healthy Soils Block Grant application portal. In this example, 4.

## For Example:

## CA Storie Index: Grade 4 - Poor (34.9)